PF7. Fiche 11

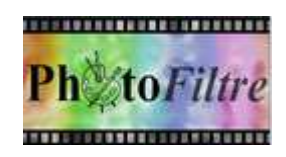

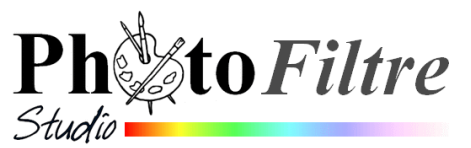

# Ajout de texte sur une image Méthode la plus simple et la plus rapide, par l'exemple

Pour insérer du texte sur une image dans *PhotoFiltre* 7 ou *PhotoFiltre Studio*, il faut créer un calque *Texte* par la commande : *Calque, Nouveau, Texte* ou cliquer sur l'icône **T** de la *Barre d'outils*. Voir aussi les fiches **11\_1** à **11\_8** pour l'insertion de texte avec diverses mises en forme possibles (dans les deux logiciels) et la **Fiche 11** de *PhotoFiltre Studio* utilisant un outil supplémentaire (Courbe) absent dans *PhotoFiltre 7*.

L'image utilisée pour cet exercice est la **diapo6.jpg** téléchargeable sur la page : http://www.bricabracinfo.fr/Banque/thumb.html

#### A. Saisie du texte

- 1. Lancer PhotoFiltre7 ou PhotoFiltre Studio.
- 2. Ouvrir l'image diapo6.jpg par la commande : Fichier, Ouvrir.
- 3. Effectuer une copie de cette image par la commande : Image, Dupliquer. Travailler sur cette copie nommée diapo6.jpg(2).
- Activer la commande : Calque, Nouveau, Texte... ou cliquer sur l'icône de la barre d'outils. Une boite de dialogue Texte s'affiche à l'écran avec 2 onglets. L'onglet Texte s'affiche par défaut.
- 5. Dans le cadre *Saisie*, saisir le texte : **Au pays des Navajos**, par exemple.
- 6. Régler les paramètres :
  - le type de *Police* dans l'encadré *Police*.
    Choisir : *Comic sans MS*.
  - la taille des caractères (en pixels) dans l'encadré *Taille*. Choisir : 60.

Observer l'Aperçu du type de police choisie et de sa taille dans l'encadré Aperçu./

- le style : Gras et/ou Italiqué et/ou Barré et/ou Souligné. Cocher : Gras et Italique.
- la Couleur. Plusieurs possibilités vous sont offertes :
  - soit utiliser une couleur de l'image à l'aide de la Pipette.
    Mode opératoire : placer le pointeur de la souris sur l'image, il se transforme en pipette. Un clic à l'endroit de passage de la pipette enregistre la couleur placée sous la pipette dans l'encadré couleur de la boite de dialogue Texte
  - soit cliquer sur la flèche basse à droite de l'encadré Couleur pour obtenir l'affichage de la grille de couleur. Sélectionner une couleur ou cliquer sur Autre couleur pour créer votre couleur.
- l'Alignement du texte, (au choix, suivant le contexte : Gauche, Centré, Droite).
  Cliquer sur Centré.
- l'Angle : pour une valeur d'angle négatif le texte se place incliné (de la valeur de l'angle saisi) du bas vers le haut, pour une valeur d'angle positif, du haut vers le bas.
  Choisir : -10
- L'option Lisser est cochée, par défaut, la garder cochée.
- **7.** Cliquer sur OK.

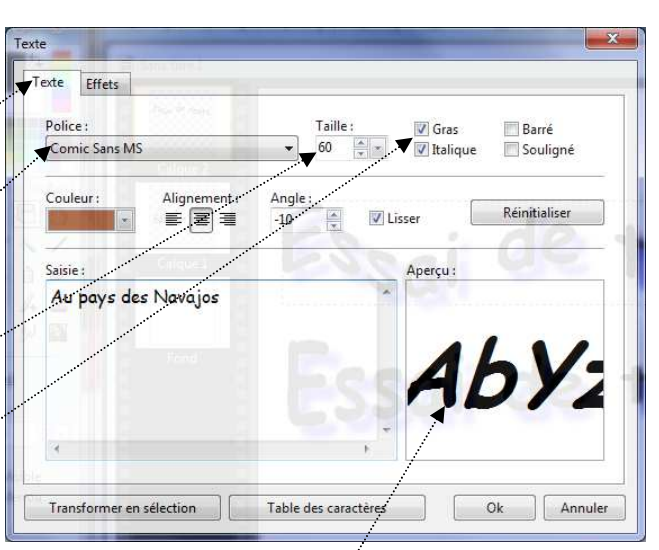

### B. Modification et Déplacement du texte nouvellement inséré

Le texte est inséré sur un calque : le *Calque 1* (calque *Texte*). Par défaut, le **texte inséré est placé au centre de l'image** affichée.

- 1. *Modification du texte inséré* et de ses options.
  - Double-cliquer sur la vignette sélectionnée du calque (bordure orange autour de la vignette). La fenêtre *Texte* s'affiche à nouveau et vous permet d'effectuer toutes les modifications souhaitées.
  - Cliquer sur OK.
- **2.** Déplacement du texte. Le texte étant inséré au centre de l'image, il est possible de le déplacer dans un endroit précis. On peut, pour cela, utiliser soit :

T

Calque 1

• la souris

La vignette du calque *Texte* étant.... sélectionnée (bordure orange autour du calque), ainsi que l'outil *Gestionnaire de Calques* (de la *Palette d'outils*), placer le pointeur de la souris **sur un des caractères du texte** inséré, le pointeur se transforme en tête de flèche dirigée vers la gauche Cliquer, rester cliqué, glisser, le

texte se déplace, relâcher la souris quand vous avez trouvé le bon emplacement.

Voir la fiche http://www.bricabracinfo.fr/Trucs/astuce\_deplact\_calque\_texte.php pour plus de détails

### • les flèches de direction du clavier

Note : en gardant la touche **Maj** *temporaire* appuyée, le déplacement se fait de 8 pixels à la fois, au lieu de 1.

## C. Enregistrement de l'image

Enregistrer l'image sous le nom de votre choix, par la commande : *Fichier, Enregistrer sous*. Deux étapes d'enregistrement vous sont suggérées.

#### • Première étape : Enregistrement au format pfi

Lorsqu'une image contient un ou plusieurs calques, **par défaut**, *PhotoFiltre* 7 ou *PhotoFiltre Studio* propose le format **.pfi** lors de l'appel de la commande *Enregistrer sous* 

Note : **pfi** est le format propriétaire de *PhotoFiltre7 et* 

PhotoFiltre Studio il permet d'enregistrer une image avec tous ses calques. Cet enregistrement permettra ultérieurement de pouvoir modifier le texte et ses options sans refaire toutes les manipulations.

- Deuxième étape : Enregistrement au format JPEG. (jpeg ou jpg est un format standard qui permet l'exportation de l'image dans d'autres logiciels).
  - Activer la commande : *Fichier, Enregistrer sous*
  - Activer la liste de choix de l'encadré *Type*. Sélectionner JPEG(\*.jpg \*.jpg \*.jpe \*.jfif)
  - Cliquer sur le bouton *Enregistrer*.
  - Le message ci-contre s'affiche. Cliquer sur OUI.
  - Une deuxième fenêtre s'affiche pour vous inviter à choisir un taux de compression. *Conseil* : choisir entre 80 et 100 %, sachant qu'après chaque enregistrement en jpg, l'image est toujours compressée donc légèrement altérée.
  - Cliquer sur OK.

*IMPORTANT* : avant l'enregistrement en jpg, on peut choisir de fusionner le calque *Texte* avec le *Fond* par la commande : *Calque, Fusionner tous les calques* ce qui évite l'affichage du message de confirmation

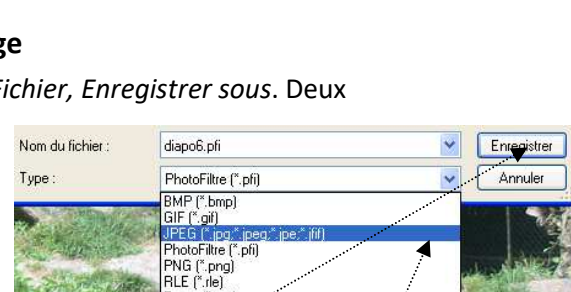

Targa (\*.tga TIFF (\*.tif:\*.

|        | /                                                                                  |   |
|--------|------------------------------------------------------------------------------------|---|
| PhotoF | iltre Studio                                                                       | × |
| Config | nation                                                                             |   |
| ۲      | Ce format d'image ne gère pas les calques.<br>Voulez-vous tout de même continuer ? | _ |
| /      | <u>Dui</u> <u>Non</u>                                                              |   |
|        |                                                                                    |   |
| _      |                                                                                    |   |
| IDEG   |                                                                                    |   |

| PEG                     |                    |
|-------------------------|--------------------|
| Compression : 95        |                    |
|                         |                    |
| Qualité inférieure      | Qualité supérieure |
| Format stappend         |                    |
| Formal progressi        |                    |
| Niveau de gris          |                    |
| Conserver les informati | ions EXIF/IPTC     |
|                         |                    |
|                         |                    |
| Aperçu                  | Ok Annuler         |

MMD octobre 2015